## Keuring plannen door werkgever

1 Log in op Xpert Suite via <u>login.xpertsuite.nl</u>.

2 Klik op de actie 'Overzicht oproepverzoeken'.

| Welkom in het keuringsportaal van Arbo Unie<br>Je vorige login was op 05-02-2025 om 10:58. | . Een fijne dag gewenst!       |                     |
|--------------------------------------------------------------------------------------------|--------------------------------|---------------------|
| Acties                                                                                     |                                |                     |
| Oproepverzoek                                                                              | Overzicht oproepverzoeken      | Werknemer toevoegen |
| Campagnes                                                                                  | Overzicht keuringsverklaringen |                     |
| Dossier zoeken                                                                             |                                |                     |

# (i) Tip! Staat de tekst door elkaar of is het overzicht slecht leesbaar? Klap het menu aan de linkerzijde in door te klikken op 'inklappen'.

| 🗴 Xpert Suite | Oproepverzoekenoverzicht ×    |                                            |                                                              |
|---------------|-------------------------------|--------------------------------------------|--------------------------------------------------------------|
|               | Periode (tot en met)          | DOWNLOAD OPROEPVERZOEKEN                   | Zoeken                                                       |
| arpo          | <b>#</b>                      | StatuBatum aanvraag 😄                      | Werk Witem legren was appe                                   |
| LINIA         | 曲                             | (Uiterste) plandatum 🗢                     | Plan                                                         |
| une           | Statusfilter                  | Aang <b>eoraagae</b> 24 15:57<br>afspraak  | V Testwikkekugiakaeht1<br>Keurikkeeurikkeenkeeve             |
| Startpagina   | Oproepverzoek ter goedkeuring |                                            | Jansen Janse0ahau<br>Taxi                                    |
| Inklappen     | Afgekeurd oproepverzoek       | 20-12-2024                                 | Ja                                                           |
| じ Uitloggen   | Aangevraagde afspraak         | Aang <b>0%+a2g20e</b> 24 16:42<br>afspraak | K Testwikiekugiekugeten<br>Chaufkeuurinugeekugever           |
|               | Concept afspraak              |                                            | Marie <b>Re</b> jbe<br>(<br>-                                |
|               | Definitieve afspraak          |                                            | CBR                                                          |
|               | Voltooide afspraak            | 20-12-2024                                 | Ja                                                           |
|               | Afspraak in te plannen door   | Aang <b>d⊽ralagð@</b> 24 11:16<br>afspraak | C. Testworksøykkvet C<br>Druif Keuri Myænieke<br>Schofklijbe |
|               | Gebruiker                     |                                            | (                                                            |

## **3** Aan de rechterzijde van het scherm zie je het overzicht van alle oproepverzoeken.

|   | DOWNLOAD OPRO            | DEPVERZOEKEN                               |                  |                            |                                 |                                                         | Zoeke                   |
|---|--------------------------|--------------------------------------------|------------------|----------------------------|---------------------------------|---------------------------------------------------------|-------------------------|
| 曲 | Status 🍦                 | Datum aanvraag ≑<br>(Uiterste) plandatum ≑ | Werknemer 💠      | Werkgever 🕀                | Aanvrager 🖨                     | Spreekuursoort 💠<br>Plannen werknemer 🌩                 | Locatie 👙<br>Contactvor |
|   | Aangevraagde<br>afspraak | 06-12-2024 15:57<br>20-12-2024             | V Keuring-Jansen | Testwerkgever<br>Keuringen | Keuring-Werkgever-<br>Jansen    | K411 -<br>Chauffeurskeuring<br>Taxi<br>Ja               | Fysiek                  |
|   | Aangevraagde<br>afspraak | 06-12-2024 16:42<br>20-12-2024             | K Chauffeur      | Testwerkgever<br>Keuringen | Keuringen-<br>werkgever-Marieke | K410 -<br>Rijbewijskeuring ( -<br>CBR-verklaring)<br>Ja | Fysiek                  |
|   | Aangevraagde<br>afspraak | 17-12-2024 11:16<br>31-12-2024             | C. Druif         | Testwerkgever<br>Keuringen | OSAW Marieke<br>School          | K410 -<br>Rijbewijskeuring ( -<br>CBR-verklaring)<br>Ja | Fysiek                  |
|   | Aangevraagde<br>afspraak | 18-12-2024 11:51<br>01-01-2025             | T. Keur          | Testwerkgever<br>Keuringen | OSAW Marieke<br>School          | K411 -<br>Chauffeurskeuring<br>Taxi<br>Ja               | Fysiek                  |
|   | Aangevraagde<br>afspraak | 18-12-2024 12:33                           | C. Vroegindewei  | Testwerkgever<br>Keuringen | OSAW Casper<br>Vroegop          | KRT02 - WLS<br>Keuring                                  |                         |
| • |                          | 01-01-2025                                 |                  |                            |                                 | Ja                                                      | Fysiek                  |
|   |                          | ~ ~ ~ ~ ~ ~ ~ ~ ~                          | 55 G 11          | - · ·                      | 0 E 1                           | 10700 10% O                                             |                         |

Let op! Indien je een specifieke selectie van de oproepverzoeken wilt zien, ga naar stap 4.

Als je direct wilt gaan inplannen, ga naar stap 6.

4 Aan de linkerzijde heb je de mogelijkheid om filters in te stellen. Bijvoorbeeld voor een bepaalde periode, status, door wie de keuring wordt gepland, werkgever (=organisatie bij een holding) of specifiek dossier.

| Periode (tot en met)       D DOWNLOAD OPROCEPVERZOEKEN         Statusfilter       Statusfilter       Cultersteip plandatum =       Werknemer =       Werkgever =       Aangvraagde afspraak       Aangvraagde afspraak       Delvanze de spraak       Status =       Delvanze de spraak       Kauring-Merkgever &       Kauring-Merkgever &       Saver &       Kaurin                                                                                                    |              |
|----------------------------------------------------------------------------------------------------|--------------|
| Image: Status ()       Status ()       Datum anvraag ()       Werknemer ()       Werkgever ()       Anvrager ()       Spreekuurso-Plannen werk         Copcopverzook ter goodkeuring       Opcopverzook ()       Angevraagde       06-12-2024 15-57       V Kouring-Jansen       Testwerkgever ()       Keuringen       Keuringen       K411 - Chaufferskeur         Angevraagde afspraak       Opcopverzook       Opcopverzook       Opcopverzook       Opcopverzook       Keuringen       Keuringen       Keuring                                                                                                    |              |
| Statustiller       Oprospverzoek ker goedkeuring       Angevraagde afspraak       06-12-2024 15:57       V Keuring-Jansen       Testwerkgever       Keuringen       Kfuln-fleursker         Angevraagde afspraak       Angevraagde afspraak       06-12-2024 16:42       K Chauffeur       Testwerkgever       Keuringen       Kfuln-fleursker         Oprospverzoek       Concept afspraak       Angevraagde afspraak       06-12-2024 16:42       K Chauffeur       Testwerkgever       Keuringen       Kfuln-fleursker         Oprospverzoek       Angevraagde afspraak       0-12-2024       17-12-2024 11:16       C. Druif       Testwerkgever       Kauringen       Kfuln-fleursker         Angevraagde afspraak       17-12-2024 11:16       C. Druif       Testwerkgever       OSAW Marieke       Kfuln-fleursker         Angevraagde afspraak       17-12-2024 11:16       C. Druif       Testwerkgever       OSAW Marieke       Kfuln-fleursker         Gebruiker       Angevraagde afspraak       18-12-2024 11:15       T. Keur       Testwerkgever       OSAW Marieke       Kfuln-fleursker         Werkgever       Angevraagde afspraak       18-12-2024 11:23       C. Vroegindewei       Testwerkgever       OSAW Marieke       Kfuln-fleursker         Werkgever       Angevraagde       18-12-2024 11:23       C. Vroegindewei       Testwerkgever       <                                                                                                    | t o          |
| Oproepverzoek ter goedkeuring       Aangevraagde afspraak       06-12-2024 15:57       V Keuring-Jansen       Testwerkgever       Keuring-Werkgever-<br>Sansen       Keuring-Werkgever-<br>Sansen       Keuring-Werkgever-<br>Sansen       K411-<br>Sansen         Angevraagde afspraak       20-12-2024       KC Chauffeur Sex<br>Sansen       Testwerkgever Meinteen       Keuringen       Keuringen-<br>werkgever Mainteen       K410-<br>Sansen       K410-<br>Sansen       K410-<br>Sansen       K410-<br>Sansen       K410-<br>Keuringen-<br>werkgever Mainteen       K410-<br>Sansen       K410-<br>Keuringen       K410-<br>Keuringen       K410-<br>Keuringen       K410-<br>Keuringen       K410-<br>Keuringen       K410-<br>Keuringen       K410-<br>Keuringen       K410-<br>Keuringen       K410-<br>Keuringen       K410-<br>Keuringen       KK10-<br>Keuringen       KK10-<br>Keuringen       KK10-<br>Keuringen       KK10-<br>Keuringen       KK10-<br>Keuringen       KK10-<br>Keuringen       KK10-<br>Keuringen       KK10-<br>Keuringen       KK10-<br>Keuringen       KK10-<br>Keuringen       KK10-<br>Keuringen       KK10-<br>Keuringen       KK10-<br>Keuringen       KK11-<br>Chauffeurskeu<br>Ja       Chauffeurskeu<br>Ja       KK11-<br>Chauffeurskeu<br>Ja       Chauffeurskeu<br>Ja       KK11-<br>Chauffeurskeu<br>Ja       Chauffeurskeu<br>Ja       KK11-<br>Chauffeurskeu<br>Ja       Chauffeurskeu<br>Keuringen       KK11-<br>Chauffeurskeu<br>Ja       Chauffeurskeu<br>Keuringen       KK11-<br>Chauffeurskeu<br>Ja       Chauffeurskeu<br>Keuringen       Chauffeurskeu<br>Keuringen       KK11-<br>Chauffeurskeu<br>Ja       Chauffeurskeu<br>Keuringen                                                                                                    | mer          |
| Afgekeurd oproepverzoek       20-12-2024       K Chauffour       Testwerkgever       Keuringen       Keuringen       K410 -       Keuringen       Keuringen       K410 -       Keuringen       Keuringen       K410 -       Keuringen       Keuringen       K410 -       Keuringen       Keuringen       K410 -       Keuringen       Keuringen                                                                                                    | ng           |
| Image: Aangevraagde afspraak       Aangevraagde afspraak       06-12-2024 16-42       K Chauffour       Testwerkgever       Keuringen       Keuringen       K410 -       Keuringen       Keuringen       K410 -       Kinne       Kinne<                                                                                                    |              |
| Concept afspraak       20.12.2024       20.12.2024       3a         Definitieve afspraak       Aangevraagde afspraak       17.12.2024 11:16       C. Druif       Testwerkgever       OSAW Marieke scheverkahrin Ja         Afspraak in te plannen door       Aangevraagde afspraak       18.12.2024 11:51       T. Keur       Testwerkgever       OSAW Marieke scheverkahrin Ja         Werkgever       01-01-2025       01-01-2025       C. Vroegindewei scheverkgever       OSAW Marieke scheverkahrin Ja         Werkgever       Aangevraagde afspraak       18-12.2024 11:51       T. Keur       Testwerkgever keuringen       OSAW Marieke scheverkgever       KRT02 - VULS         Werkgever       Aangevraagde afspraak       18-12.2024 12:33       C. Vroegindewei scheverkgever       OSAW Casper Vroegop       Kauring vroegop         Oossier       01-01-2025       Ja       Ja       Ja       Ja         Oossier       01-01-2025       Ja       Ja       Ja       Ja         Oossier       01-01-2025       Ja       Ja       Ja       Ja       Ja         Oossier       01-01-2025       Ja       Ja       Ja       Ja       Ja       Ja       Ja       Ja       Ja       Ja       Ja       Ja       Ja       Ja       Ja       Ja       Ja                                                                                                    | ) ( <b>-</b> |
| Image: Definition of Spraak       Angevraagde afspraak       17.12-2024 11:16       C. Druif       Testwerkgever       OSAW Marieke school       K410 - Keuringen         Afspraak in te plannen door       Angevraagde afspraak       18.12-2024       T. Keur       Testwerkgever       OSAW Marieke school       K411 - Keuringen         Z Gebruiker       01-01-2025       01-01-2025       School       K411 - Keuringen       OSAW Marieke school       K411 - Keuringen         Bedruifsarts       01-01-2025       01-01-2025       School       KRT02 - VULS       Karring school       KRT02 - VULS         Werkgever       Aangevraagde afspraak       01-01-2025       Testwerkgever       OSAW Casper Voegop       Karring school       KRT02 - VULS         Obsier       01-01-2025       Ja       Ja       Ja       Ja       Ja         Dossier       01-01-2025       Ja       Ja       Ja       Ja       Ja       Ja         Dossier       01-01-2025       Ja       Ja       Ja       Ja       Ja       Ja       Ja       Ja       Ja       Ja       Ja       Ja       Ja       Ja       Ja       Ja       Ja       Ja       Ja       Ja       Ja       Ja       Ja       Ja       Ja       Ja       Ja                                                                                                    |              |
| Image: Construction of the planner door     Afspraak     School     Ripbewijkkeringen     School     Ripbewijkkeringen     School     Ripbewijkkeringen     Ripbewijkkeringen     CBR-werkkarin gan       Image: Construction of the planner door     Aangevraagde     18-12-2024     11.51     T. Keur     Testwerkgever     OSAW Marieke     K411-       Image: Construction of the planner door     Aangevraagde     18-12-2024     12.53     C. Vroegindewei     Testwerkgever     OSAW Marieke     KRT02 - VULS       Image: Construction of the planner door     Aangevraagde     18-12-2024     12.33     C. Vroegindewei     Testwerkgever     OSAW Casper     KRT02 - VULS       Image: Construction of the planner door     Aangevraagde     01-01-2025     Ja     Ja       Image: Construction of the planner door     Aangevraagde     20-12-2024     10.41     DE. Snelste - Vuorgin     S. Ekelmans     Keuringen       Image: Construction of the planner door     Aangevraagde     20-12-2024     10.41     DE. Snelste - Vuorgin     S. Ekelmans     Keuringen       Image: Construction of the planner door     Aangevraagde     24-12-2024     12.47     M Zonneschiin     Testwerkgever     OSAW Marieke     KRT02-VUS       Image: Construction of the planner door     Aangevraagde     24-12-2024     12.47     M Zonneschiin     Testwerkgever <td< td=""><td></td></td<>                                                                                                    |              |
| Afspraak in te plannen door     Aangevraagde afspraak     18:12:2024     T. Keur     Testwerkgever Keuringen     OSAW Marieke School     K411-<br>Chauffeurskeu Tai<br>Ja       Werkgever     Aangevraagde afspraak     18:12:2024     12:33     C. Vroegindewei Testwerkgever Vroegop     OSAW Casper Vroegop     KRT02 - VULS<br>Keuringen     KRT02 - VULS<br>Vroegop     KRT02 - VULS<br>Keuringen     S. Ekelmans     KRT02 - VULS<br>Keuringen     Ja       Werkgever     Aangevraagde afspraak     01-01-2025     Ja     Ja     Ja     Ja       Oossier     01-01-2025     Ja     Ja     Ja     Ja     Ja                                                                                                    | (-           |
| Angevraagde     18-12-2024 11:51     T. Keur     Testwerkgever     OSAW Marieke     K411-<br>School       Werkgever     Aangevraagde     18-12-2024 11:51     T. Keur     Testwerkgever<br>Keuringen     OSAW Marieke     K411-<br>School       Werkgever     Aangevraagde     18-12-2024 12:33     C. Vroegindewei     Testwerkgever<br>Vroegop     OSAW Casper<br>Keuringen     KRT02 - WLS<br>Keuringen       Werkgever     Aangevraagde     01-01-2025     Ja       Oosier     01-01-2025     Ja       Dossier     03-01-2025     Ja                                                                                                    |              |
| Cobringent     Consistent     Consistent     Consistent     Consistent       Cossier     Cossier     Coss                                                                                                    | na           |
| Werkgever     Angevraagde<br>dafspraak     2012-2024 10:43     C. Vroegindewei<br>Keuringen     OSAW Casper<br>Vroegop     KRT02 - VLS<br>Keuringen       Dossier     0-1-0225     Ja       Dossier     0-1-0225     Ja       Dossier     0-1-0225     Ja                                                                                                    | 19           |
| Bedrijfsarts     Aangevraagde<br>afspraak     18-12-2024 12-33     C. Vroegindewei     Testwerkgever<br>Vroegon     OSAW Casper<br>Vroegon     KR102 - WLS<br>Keuring       Werkgever     Aangevraagde<br>afspraak     01-01-2025     Ja       Oossier     O     Aangevraagde<br>afspraak     20-12-2024 10-44     D.E. Snelste -<br>Vuurpiji     Testwerkgever<br>Keuringen     S. Ekelmans<br>Keuring     KRT02 - WLS<br>Keuring       Oossier     O     Aangevraagde<br>afspraak     20-12-2024 10-44     D.E. Snelste -<br>Vuurpiji     Testwerkgever<br>Keuringen     S. Ekelmans<br>Keuring                                                                                                    |              |
| Image: Constraint of the second second sec |              |
| Werkgever         Aangevraagde<br>afspraak         20-12-2024 10:44         D.E. Snelste -<br>Vuurpiji         Testwerkgever<br>Keuringen         S. Ekelmans         KRT02 - WLS<br>Keuring           Dossier         03-01-2025         ja           Angevraagde         24-12-2024 12:47         M Zonneschiin         Testwerkgever         OSAW Marieke         KRT02 - WLS                                                                                                    |              |
| opposier         afspraak         Vuurpiji         Keuringen         Keuringen           Dossier         03:01:2025         Ja           Angevraade         24:12:2024 12:47         M Zonneschijin         Testwerkoever         OSAW Marieke         KRT02-VULS                                                                                                    |              |
| Dossier 03-01-2025 Ja Aangevraaade 24-12-2024 12-47 M Zonneschijn Testwerkoever OSAW Marieke KRT02-VULS                                                                                                    |              |
| Aangevraagde 24-12-2024 12-47 M Zonneschiin Testwerkgever OSAW Marieke KRT02 - WLS                                                                                                    |              |
| aferraak Keuringen School Keuring                                                                                                    |              |
| 07-01-2025 January January                                                                                                    |              |
| Q. ZOEKEN         LEEGMAKEN         Aangevraagde<br>afspraak         24-12-2024 13:24         G Lawine         Testwerkgever<br>Keuringen         de Bree         K312 - Keuring<br>GRW                                                                                                    | /HP /        |

Tip! Zoek je een specifieke werknemer? In de zoekbalk rechtsboven kan je alleen zoeken op naam. Onder het kopje 'dossier' bij de filters aan de linkerzijde kan je ook zoeken op geboortedatum, BSN en personeelsnummer.

í

(i)

/!\

Tip! Wil je weten waar alle filters precies toe dienen? Zie de handleiding 'Overzicht oproepverzoeken'.

5 Klik nadat je de filters hebt ingevuld, op 'zoeken'.

6

| Verknemer          |   |                          | 01-01-2025       |                            |                            |
|--------------------|---|--------------------------|------------------|----------------------------|----------------------------|
| Bedrijfsarts       |   | Aangevraagde<br>afspraak | 18-12-2024 12:33 | C. Vroegindewei            | Testwerkgever<br>Keuringen |
|                    | • |                          | 01-01-2025       |                            |                            |
| Werkgever          |   | Aangevraagde<br>afspraak | 20-12-2024 10:44 | D.E. Snelste -<br>Vuurpiil | Testwerkgever<br>Keuringen |
| Dessier            | Q |                          | 03-01-2025       | .,                         | 5                          |
| Dossier            | Q | Aangevraagde             | 24-12-2024 12:47 | M Zonneschijn              | Testwerkgever              |
|                    |   | агэргаак                 | 07-01-2025       |                            | Realingen                  |
| Q ZOEKEN LEEGMAKEN |   | Aangevraagde             | 24-12-2024 13:24 | G Lawine                   | Testwerkgever<br>Keuringen |
|                    |   | alopiaan                 | 07-01-2025       |                            | riounigon                  |
|                    |   | Aangevraagde<br>afspraak | 20-01-2025 14:46 | A. Huifkar                 | Testwerkgever<br>Keuringen |
|                    |   |                          | 28-01-2025       |                            |                            |
|                    |   | Aangevraagde<br>afspraak | 16-01-2025 16:24 | C. Vroegindewei            | Testwerkgever<br>Keuringen |
|                    |   |                          | 30-01-2025       |                            |                            |
|                    |   | Aangevraagde<br>afspraak | 20-12-2024 10:56 | T. Testeriaan              | Testwerkgever<br>Keuringen |
|                    |   |                          | 31-01-2025       |                            |                            |

Klik bij het oproepverzoek dat je wilt inplannen, aan de rechterkant op de 3 bolletjes.

|                       | Zoeke                                                          | en              | Q      | <br>   | 1 - 3 van 3 | <<      | <      | >      | >> |
|-----------------------|----------------------------------------------------------------|-----------------|--------|--------|-------------|---------|--------|--------|----|
| nvrager 👙             | Spreekuursoort 👙                                               | Locatie 👙       | Duur 😄 | Bedrij | fsarts 👙    | Notitie | voor p | lanner | ÷  |
|                       | Plannen werkneme                                               | r Contactvorm 👙 | Adm. 😄 |        |             | Contac  | tmethe | ode 🌐  |    |
| Keuringen<br>erkgever | K410 -<br>Rijbewijskeuring (<br>- CBR-verklaring)              |                 | 00:15  |        |             |         |        | (      | :  |
|                       | Nee                                                            | Fysiek          | 00:00  |        |             |         |        |        |    |
| steem VX              | K310 - Keuring<br>LWB (Leider<br>werkplekbeveiliging<br>spoor) |                 | 00:20  |        |             |         |        |        | I  |
|                       | Nee                                                            | Fysiek          | 00:00  |        |             |         |        |        |    |
| steem VX              | K310 - Keuring<br>LWB (Leider<br>werkplekbeveiliging<br>spoor) |                 | 00:20  |        |             |         |        |        | 1  |
|                       | Nee                                                            | Fysiek          | 00:00  |        |             |         |        |        |    |

#### 4

## Selecteer de actie 'Plannen met planning assistent'.

|           |                          | Zoeke                                | en                                      | Q      | 👪 🏭 1-3 van 3 «< < > >>               |
|-----------|--------------------------|--------------------------------------|-----------------------------------------|--------|---------------------------------------|
|           | Aanvrager 😄              | Spreekuursoort 👙                     | Locatie 👙                               | Duur 🌐 | Bedrijfsarts 💠 Notitie voor planner 👙 |
|           |                          | Plannen werkneme                     | r Contactvorm 👙                         | Adm. 😄 | Contactmethode 👙                      |
| er        | V Keuringen<br>Werkgewer | K410 -<br>Riibewiiskeuring (         |                                         | 00:15  | i                                     |
| Jen       | WEINGEVEI                | - CBR-verklaring)<br>Nee             | Fysiek                                  | 00:00  | Direct inplannen                      |
|           | System VX                | K310 - Keuring                       | 100-100-100-100-100-100-100-100-100-100 | 00.20  | + Inplannen via wizard                |
| jen       | Systeen VX               | LWB (Leider<br>werkplekbeveiliging   |                                         | 00.20  | Plannen met planning assistent        |
|           |                          | spoor)<br>Nee                        | Fysiek                                  | 00:00  | C Oproepverzoek bewerken              |
| er<br>gen | Systeem VX               | K310 - Keuring<br>LWB (Leider        |                                         | 00:20  | Dproepverzoek verwijderen             |
|           |                          | werkplekbeveiliging<br>spoor)<br>Nee | Fysiek                                  | 00:00  |                                       |

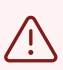

7

Let op! Kies **niet** voor direct inplannen of inplannen via wizard.

8

í

### Selecteer de gewenste tijd en locatie

| fspraak voorbereiding                                        | Uitvoerder voorbereiding | Llitvoerder spreekuur | Contactvorm                   | Afstand          |
|--------------------------------------------------------------|--------------------------|-----------------------|-------------------------------|------------------|
| lfspraak spreekuur 👙                                         | Details 👙                | Details 👙             | Locatie 💠                     | Tussentij        |
| december 2024, 08:30 - 08:45<br>december 2024, 08:45 - 09:00 | Amsterdam lijn 1         | Licentie, KA          | Fysiek<br>Arbo Unie Amsterdam | 35 km<br>0 min   |
| december 2024, 08:45 - 09:00<br>december 2024, 09:30 - 09:45 | Rotterdam lijn 1         | KAtestFiep, F         | Fysiek<br>Arbo Unie Rotterdam | 55 km<br>30 min  |
| december 2024, 13:15 - 13:30<br>december 2024, 13:30 - 13:45 | Amsterdam lijn 1         | Testgebruiker, KA     | Fysiek<br>Arbo Unie Amsterdam | 35 km<br>0 min   |
| december 2024, 08:30 - 08:45<br>december 2024, 13:30 - 13:45 | Amsterdam lijn 1         | Testgebruiker, KA     | Fysiek<br>Arbo Unie Amsterdam | 35 km<br>285 min |
| december 2024, 08:45 - 09:00<br>december 2024, 13:30 - 13:45 | Rotterdam lijn 1         | Licentie, KA          | Fysiek<br>Arbo Unie Rotterdam | 55 km<br>270 min |
| MEER AFSPRAAKMOGELIJKHEDEN                                   |                          |                       |                               |                  |
|                                                              | SLUITEN ZONDER PLANNEN   |                       |                               |                  |
|                                                              |                          |                       |                               |                  |
|                                                              |                          |                       |                               |                  |

In de meest rechterkolom zie je de afstand van de keurlocatie tot het adres van de medewerker en daaronder het aantal minuten tussen het eerste deel van de keuring (doktersassistente) en het tweede deel van de keuring (arts). Dit is bij voorkeur 0 of zo min mogelijk minuten. 9

## Klik op 'Bevestig keuze'.

|                                                     | Duur voorbereiding<br>15                                                                                     |                                                               |          |
|-----------------------------------------------------|----------------------------------------------------------------------------------------------------|---------------------------------------------------------------|----------|
|                                                     | Locatie<br>Oproenlonatie                                                                                     |                                                               |          |
| Bevestig afspraken inplanne                         | n?                                                                                                    |                                                               |          |
| Je hebt gecombineerde<br>3 december 2024 om 13      | afspraakmogelijkheden geselecteerd. Wil je deze afs<br>30 met uitvoerder Licentie, KA, de voorbereiding begi | oraken verder inplannen?<br>nt om 08:45 bij Rotterdam lijn 1. | 😰 Bewerk |
|                                                     |                                                                                                    |                                                               |          |
|                                                     | ANDERE AFSPRAAKMOGELIJ                                                                                       |                                                               |          |
| Uitvoerder spreekuur ≑                              | ANDERE AFSPRAAKMOGELIJ                                                                                       | Afstand :                                                     |          |
| Uitvoerder spreekuur ≑<br>Details ≑                 | ANDERE AFSPRAAKMOGELIJ<br>Contactvorm =<br>Locatie =                                                         | Afstand ÷<br>Tussentijd ÷                                     |          |
| Uitvoerder spreekuur ≑<br>Details ≑<br>Licentie, KA | ANDERE AFSPRAAKMOGELUJ<br>Contactvorm =<br>Locatie =<br>Fysiek<br>Arbo Unie Amsterdam                        | Afstand ÷<br>Tussentijd ÷<br>35 km<br>0 min                   |          |

**10** De afspraak is bevestigd en de werknemer ontvangt een bevestiging per email.

Het scherm kan worden gesloten door te klikken op 'sluiten'. Nu kan je verder met het volgende oproepverzoek.

| Revectining            | U heeft de afspraak ingenland. Sluit het scherm          |  |
|------------------------|----------------------------------------------------------|--|
| Devestiging            | o neer de aispraak ingepand. Oldt net scherm.            |  |
| Afspraak               | 3 december 2024 om 13:30 met specialist Licentie, KA     |  |
|                        | K410 - Rijbewijskeuring ( - CBR-verklaring)              |  |
| Voorbereiding afspraak | 3 december 2024 om 08:45 met specialist Rotterdam lijn 1 |  |
|                        | K - Voorbereiding DA 15                                  |  |
|                        | SLUITEN                                                  |  |